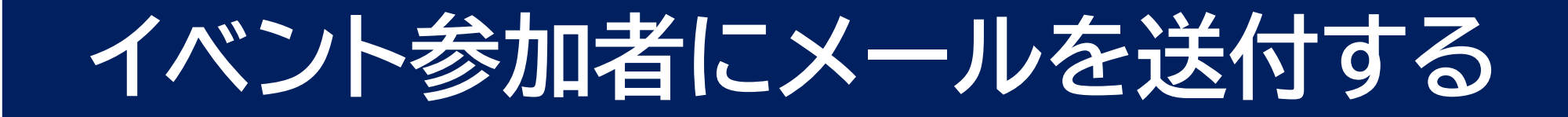

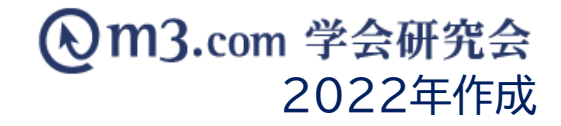

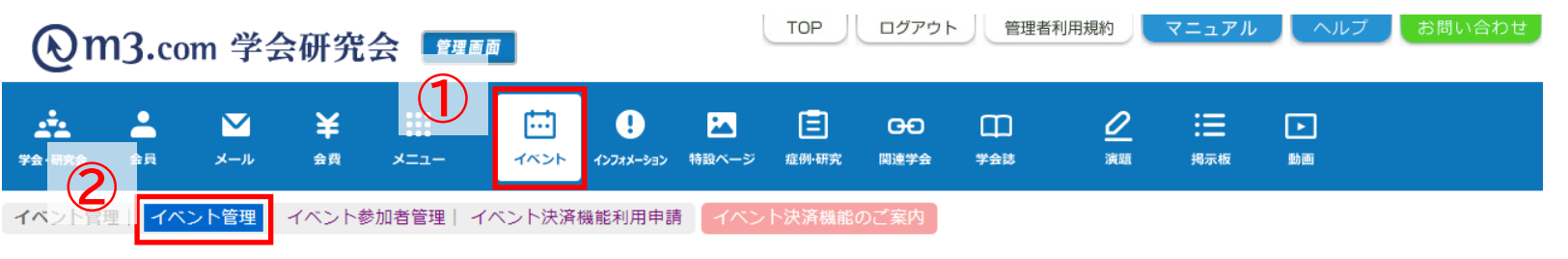

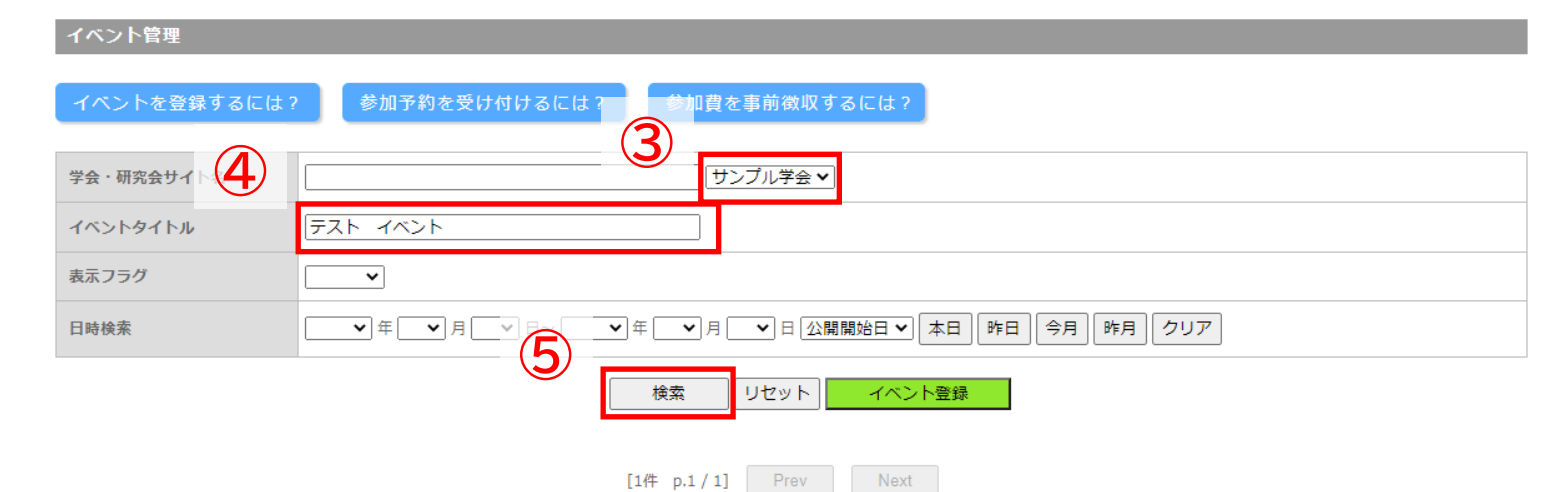

| 編集 | ID    | 学会·研究会名 | イベントタイトル | 開催日時(開始)<br>開催日時(終了)                 | 開催日時(フリー) | 申込み開始日時<br>申込み終了日時                   | 表示フラグ             | 登録日時<br>更新日時                         | 6  | 申込み状況              |
|----|-------|---------|----------|--------------------------------------|-----------|--------------------------------------|-------------------|--------------------------------------|----|--------------------|
| 編集 | 49027 | サンプル学会  | テスト イベント | 2021/07/28 00:00<br>2021/07/29 00:00 |           | 2021/06/28 00:00<br>2021/07/28 00:00 | 表示 <b>~</b><br>更新 | 2021/06/28 13:16<br>2021/06/28 13:16 | 削除 | 1 件/100 件<br>参加者一覧 |

## ① 「イベント」をクリック

- ②「イベント管理」をクリック
- ③ 該当の学会・研究会を選択
- ④ イベントタイトルを入力
- ⑤ 「検索」をクリック
- ⑥ 該当のイベントの「参加者一覧」 をクリック

# メールの作成

| 検索 リセット CSVダウ 1 1 メールー括送信 |        |            |         |                       |                  |                        |                  |                  |          |                  |         |                                                                                               |    |
|---------------------------|--------|------------|---------|-----------------------|------------------|------------------------|------------------|------------------|----------|------------------|---------|-----------------------------------------------------------------------------------------------|----|
|                           |        |            |         |                       | [1件 p.1          | / 1] Prev              | Next             |                  |          |                  |         |                                                                                               |    |
| 詳細                        | 会員ID   | 参加者ID      | 学会・研究会名 | イベントタイトル              | 参加者指氏名<br>フリガナ   | 参加者所雇機関名               | 申請日時             | 支払方法<br>支払状況     | 支払金額     | 抽選結果メール<br>送信日時  | 備考      | 承認状態         全選択         解除             更新           承認状態を変更されても、         自動で通知メールなどは送信されません。 | 更新 |
| 編集                        | 442894 | 4876793    | サンプル学会  | テスト イベント              | 学会 太郎<br>ガッカイタロウ | 学会研究会病院                | 2021/06/28 13:18 | 銀行振込<br>未払い      | ¥3,000   |                  |         | 承認/当選 	 □                                                                                     | 更新 |
|                           |        |            |         | 1                     |                  |                        | TOP              | DŰZI             | 56       | <b>6.田孝利田</b> 捐約 | 7 - 7 H | ▲□□ゴ お問い会わせ                                                                                   | Ć  |
| (                         | Qm     | 13.com     | n 学会研   | F究会 🗾                 | 理画面              |                        | TOP              |                  |          | 自建省利用规制          | x=171   | CAND CONTRADE                                                                                 |    |
| 学会                        | • 研究会  | <b>全</b> 員 |         | ¥ <b>∷</b><br>≊∄ メニュー |                  | <b>!</b><br>רצע-גערע ל |                  | <b>日</b><br>関連学会 | <br>**±¤ | <u>?</u><br>演題   | 調示板     | ▶<br>動画                                                                                       |    |
| イベ                        | 、ント管理  | イベン        | ト管理  イベ | ント参加者管理               | イベント決済           | 斉機能利用申請                | イベント決済機能         | のご案内             |          |                  |         |                                                                                               | Ć  |

#### <<注意事項>>

インターネットエクスプローラー Version8以下、Firefox Version17.0以下のブラウザをお使いの方は正常にメールが送信されない場合がございます。 必ずアップデートを行っていただくか別ブラウザにて実施いただくようお願い申し上げます。

| 「送信除外者」の欄は<br>また、1500人以上へ<br>あらかじめ検索画面で | :1500人以上移動した状態で「更新する」ボタンを押しますと、サーバーに負荷がかかり接続がタイムアウトしてしまいます。<br>の送信を行った場合もサーバーに負荷がかかり接続がタイムアウトしてしまいます。<br>:会員登録日で対象者を絞るなどし、送信が象者が1500人を越える場合は複数回に分けてメールを送信してください。 |
|-----------------------------------------|----------------------------------------------------------------------------------------------------|
| テンプレート                                  |                                                                                                    |
| メール送信<br>対象ユーザ                          | 送信対象者<br>「学会 太郎 [gakkai@kenkyuukai.jp]<br>「<br>「<br>「<br>「<br>「<br>」<br>、<br>、<br>、<br>、<br>、<br>、<br>、<br>、<br>、<br>、<br>、<br>、<br>、                            |
| 種別                                      | <ul> <li>○ 当選メール</li> <li>○ 落選メール</li> <li>● その他</li> </ul>                                                                                                    |
|                                         | アドレス重複チェック ドレスでの申し込みがあった場合、申請日時が一番新しいものだけ残し、それ以外の方を一括で送信除外者に移動します。 メールを作成する ・ 「メールを作成する ・ 、「メールを作成する」ボタンをクリックすると、この下にメール作成画面が表示されます。                             |

- イベント参加者一覧が表示されるので
   「メール一括送信」をクリック
- ② テンプレートを選択
  - ※テンプレートは事前に作成が必要です 作成方法は<u>こちら</u>
- ③ 送信除外者がいる場合は、名前を選択して 「→」をクリック
- ④ 「メールを作成する」をクリック

① メールの内容を確認・編集

「送信」をクリック

※BCCアドレスには

送信アドレスにつき

※100人にメールを送信する場合

違う100通のメールを送信

BCCに設定したアドレスに宛名の

一通メールを送信

2

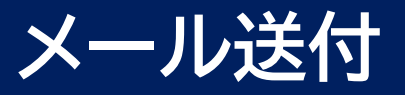

| 送信アドレス       test@kenkyuukal.jp       9.4研究会名%       研究会名         ・・・・・・・・・・・・・・・・・・・・・・・・・・・・・・・・・・・・                                                                                                    |  | 送信者    | テスト学会研究会                                                                                                    | 差し込みパラメータ<br>(差し込みパラメータは、件名には適用されません |               |                   |
|----------------------------------------------------------------------------------------------------|--|--------|----------------------------------------------------------------------------------------------------|--------------------------------------|---------------|-------------------|
| ・         (福田常会美名)         96用完会美名。         研究会美名。         研究会美名。         96用究会美名。         研究会美名。         96用究会美名。         96用究会大名。         96用究会大名。         96用究会大名。         96用究会大名。         96用究会大名。         96用究会大名。         96用究会大名。         96用究会大名。         96用究会大名。         96用究会大名。         96用究会大子」レアドレス。         96用究会大子」レアドレス。         96用究会大会員氏名         96用公式         96用公式         96用公式         96用公式         96用公式         96用公式         96目の         96日         96日 |  | 送信アドレス | test@kenkyuukai.jp                                                                                                    | %研究会名%                               | 研究会名          |                   |
| <ul> <li></li></ul>                                                                                                    |  |        | (複数指定の提会)は「・」(半角セミコロン)区切り)                                                                                                    | %研究会英名%                              | 研究会英名         |                   |
| #名       「テスト学会研究会】イベント参加費お支払いのお願い       %研究会メールアドレス         第4       「テスト学会研究会】イベント参加費お支払いのお願い       %HANDLE%         ※HANDLE%       会員氏名 様         %HANDLE%       会員た名         2のたびは、%イベントタイトル%にご参加頂き有難うございます。<br>イベントの参加費について、またお支払いただいておりませんようでしたのでご連絡差し<br>LifeLc。<br>大変お手数ではございますが、下記手順にて20××/01/01までに<br>お支払いただきますう。お願い申し上げます。       %HANDLE%       %EMAIL%         ※AXXXXXXXXXXXXXXXXXXXXXXXXXXXXXXXXXXXX                                                                                                    |  |        | ※BCCに設定したアドレス苑に、送信対象者に送られた全てのメールが送られます。<br>(100人に送った場合は、BCCに設定したアドレスに100通のメールが送信されます。)<br>また、100人に送った場合を思いたほとした(PCCをご利用者はません)が送信されます。) |                                      | %研究会サイトURL%   | 研究会サイトURL         |
| 作名       (テスト学会研究会) イベント参加費お支払いのお願い       9(HANDLE%       会員氏名 様         %HANDLE%       20たびは、%イベントタイトル%にご参加頂き有難うございます。       %HANDLE%       会員大名         ごのたびは、%イベントタイトル%にご参加頂き有難うございます。       %HANDLE%       会員大力ルアドレス         ごのたびは、%イベントタイトル%にご参加頂き有難うございます。       %HANDLE%       会員大力ルアドレス         ごのたびは、%イベントタイトル%にご参加頂き有難うございます。       %HANDLE%       会員大力ルアドレス         パントの参加費について、まだお支払いただもですのまでは、<br>お支払いただきます。よる聞いゅり上げます。       %DATE_EXPIRE%       有効期間         %お問い合わせURL%       お問い合わせURL       %お問い合わせURL%       お問い合わせURL         %が数に合わせURL%       イベントタイトル       %たメントタイトル       %たメントタイトル         ※XXXXXXXXXXXXXXXXXXXXXXXXXXXXXXXXXXXX                                                                                                    |  |        | また、101人以上の送信内象合からる場合はBCCをこ利用頂けません。                                                                                                    |                                      | %研究会メールアドレス%  | 研究会メールアドレス        |
| ・       %研究会名%          %HANDLE%          このたびは、%イハントタイトリ%にご参加頂き有難うございます。          イベントの参加費について、まだお支払いただいておりませんようでしたのでご連絡差し上げました。          大変お手数ではございますが、下記手順にて20××/01/01までに<br>お支払いただきますよう、お願い申し上げます。          ××××××××××××××××××××××××××××××××××××                                                                                                    |  | 件名     | 【テスト学会研究会】イベント参加費お支払いのお願い                                                                                                    |                                      | %HANDLE%      | 会員氏名 様            |
| **文       %HANDLE%       %EMAIL%       会員メールアドレス         このたびは、%イベントタイトル%にご参加頂き有難うございます。<br>イベントの参加質について、まだお支払いただいておりませんようでしたのでご連絡差し<br>上げました。<br>大変お手数ではございますが、下記手順にて20××/01/01までに<br>お支払いただきますよう、お願い申し上げます。       %EMAIL%       %DATE_EXPIRE%       有効期間         **X*X********************************                                                                                                    |  |        | %研究会名%                                                                                                    |                                      | %HANDLE2%     | 会員氏名              |
| 本文       このたびは、%イベントタイトル%にご参加頂き有難うございます。<br>イベントの参加面[□ついて、まだお支払いただいておりませんようでしたのでご連絡差し<br>上げました。<br>大変お手数ではございますが、下記手順にて20××/01/01までに<br>お支払いただきますよう、お願い申し上げます。       %んDATE_EXPIRE%       有効期間         ************************************                                                                                                    |  |        | %HANDLE%                                                                                                    |                                      | %EMAIL%       | 会員メールアドレス         |
| 上げました。       大変お手数ではございますが、下記手順にて20××/01/01までに         お支払いただきますよう、お願い申し上げます。       %お問い合わせURL%         メ××××××××××××××××××××××××××××××××××××                                                                                                    |  |        | このたびは、%イベントタイトル%にご参加頂き有難うございます。<br>イベントの参加費について、まだお支払いただいておりませんようでしたのでご連絡差し                                                            |                                      | %DATE_EXPIRE% | 有効期間              |
| 本文       お支払いただきますよう、お願い申し上げます。       %イベントタイトル%       イベントタイトル         ※××××××××××××××××××××××××××××××××××××                                                                                                    |  |        | 上げました。<br>大変お手数ではございますが、下記手順にて20××/01/01までに                                                                                            |                                      | %お問い合わせURL%   | お問い合わせURL         |
| 本文       ************************************                                                                                                    |  |        | お支払いただきますよう、お願い申し上げます。                                                                                                    |                                      | %イベントタイトル%    | イベントタイトル          |
| 本文       ************************************                                                                                                    |  |        | ***************************************                                                                                                |                                      | %決済URL%       | イベント当選時の決済URL     |
| ************************************                                                                                                    |  | 本文     |                                                                                                    |                                      | %参加者ID%       | イベント参加者ID         |
| **ごちらのメールアドレスは送信専用となっております。<br>ご返信頂いても返答出来ませんので、予めご了承下さい。<br>**This mail address is only for sending. Please note that we cannot respond to<br>your reply.<br>『%研究会名%』<br>%研究会サイトURL%<br>e-mail: %研究会メールアドレス%                                                                                                    |  |        | *****                                                                                                    |                                      | %参加者施設名%      | イベント参加者の施設名       |
| ご返信頂いても返答出来ませんので、予めご了承下さい。<br>※This mail address is only for sending. Please note that we cannot respond to<br>your reply.<br>『%研究会名%』<br>%研究会サイトURL%<br>e-mail:%研究会メールアドレス%                                                                                                    |  |        | ※こちらのメールアドレスは送信専用となっております。                                                                                                    |                                      | %視聴登録コード%     | LIVE視聴ページアクセス用コード |
| 『%研究会名%』<br>%研究会サイトURL%<br>e-mail:%研究会メールアドレス%                                                                                                    |  |        | ご返信頂いても返答出来ませんので、予めご了承下さい。<br>※This mail address is only for sending. Please note that we cannot respond to your reply.                |                                      | %仮ID%         | 仮ID               |
|                                                                                                    |  |        | 『%研究会名%』<br>%研究会サイトURL%<br>e-mail:%研究会メールアドレス%                                                                                         |                                      |               |                   |

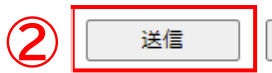

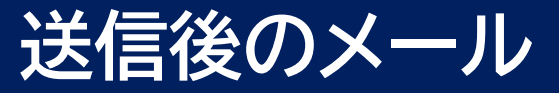

### 実際に**イベント参加者が受信**したメール

|                                                                                                   | - |                               |
|---------------------------------------------------------------------------------------------------|---|-------------------------------|
| サンプル学会                                                                                            |   |                               |
| 学会 太郎 様                                                                                           |   | %HANDLE%                      |
| このたびは、テスト イベント <mark>にご参加頂き有難うございます。</mark><br>イベントの参加質について、まだお支払いただいておりませんようでしたので<br>ご連絡差し上げました。 |   |                               |
| 大変お手数ではございますが、下記手順にて20××/01/01までに<br>お支払いただきますよう、お願い申し上げます。                                       |   | %イベントタイトル%                    |
| ****                                                                                              |   |                               |
| *****                                                                                             |   |                               |
| *****                                                                                             |   |                               |
| *****                                                                                             |   |                               |
| *****                                                                                             |   | n 2 [ 7 パラメ - 4 友 ] カレナ 笛 斫 が |
| *****                                                                                             |   |                               |
|                                                                                                   |   | 実際にメール本文内で変換                  |
| ※こちらのメールアドレスは送信専用となっております。                                                                        |   |                               |
| ご返信頂いても返答出来ませんので、予めご了承下さい。                                                                        |   |                               |
| *This mail address is only for sending. Please note that we cannot respond                        |   |                               |
| to your reply.                                                                                    |   |                               |
|                                                                                                   |   |                               |
|                                                                                                   |   |                               |
| http://sample.kenkvuukai.ip/                                                                      |   |                               |
| e-mail : sample@kenkyuukai.jp                                                                     |   |                               |
|                                                                                                   |   |                               |
|                                                                                                   |   |                               |

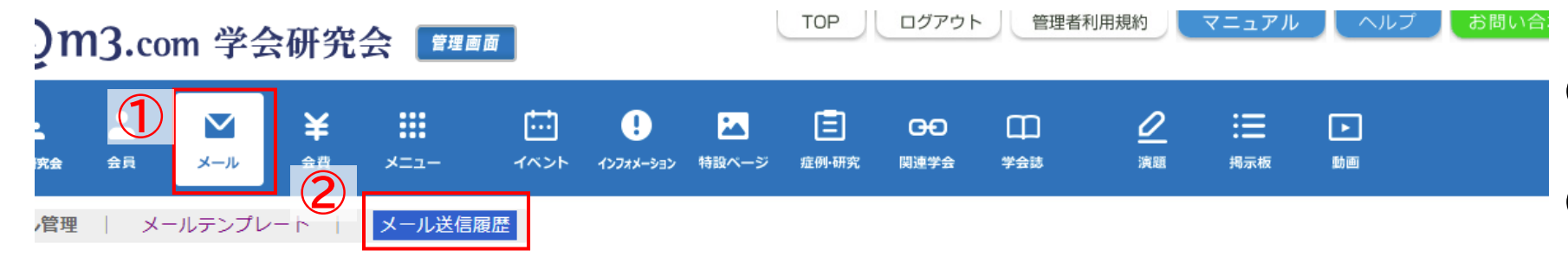

#### メール送信履歴

| 会員      | 会員にメールを送るには? メールにファイルを添付するには?        |                                                                                                    |                     |                                         |                           |          |  |  |  |
|---------|--------------------------------------|----------------------------------------------------------------------------------------------------|---------------------|-----------------------------------------|---------------------------|----------|--|--|--|
| 学会      | 学会・研究会サイト名 3<br>「テスト学会研究会▼」          |                                                                                                    |                     |                                         |                           |          |  |  |  |
| x-x     | ルタイトル                                | le de la construcción de la construcción de la construcción de la construcción de la construcción de la constru |                     |                                         |                           |          |  |  |  |
| メールアドレス |                                      |                                                                                                    |                     |                                         | 会員ID                      |          |  |  |  |
| 送信日時    |                                      |                                                                                                    | ✔年✔月                | ▼ 年 ▼ 月 ▼ 日~ ▼ 年 ▼ 月 ▼ 日本日 昨日 今月 昨月 クリア |                           |          |  |  |  |
|         | (4)<br>検索<br>レセット                    |                                                                                                    |                     |                                         |                           |          |  |  |  |
| 5       | 5<br>[18件 p.1/2] Prev Next ページ移動 1 マ |                                                                                                    |                     |                                         |                           |          |  |  |  |
|         | ID                                   | 学会・研究会名                                                                                                    | 送信日時                | テンプレート                                  | メールタイトル                   | 送信人数/送信先 |  |  |  |
| 詳細      | 12345                                | テスト学会研究会                                                                                                    | 2021/06/28 13:01:12 | 【テスト学会研究会】イベント参加費お支払いのお願い               | 【テスト学会研究会】イベント参加費お支払いのお願い | 1名       |  |  |  |

①「メール」をクリック

②「メール送信履歴」をクリック

③ 該当の学会・研究会を選択

④「検索」をクリック

### 5 メールの送信履歴が表示

【詳細】 送信したメール本文が表示

【送信人数/送信先】 メールを送信した人数 会員情報一覧が表示